# 全国中职电子商务专业技能联考考试指南

一、考试形式

## 集中在线考试。

请务必确保使用谷歌浏览器版本 58,请在描述浏览器的版本数 值或以上。

### 二、考试地址

访问主网: <u>http://www.ebtest.cn/</u>。选择学生入口,选择中职 也可以直接访问: <u>http://106.14.142.212/web/loginw</u>

注意:联考前请务必确认网络通畅以及带宽,为保障学生能够顺利的进行在线考试,请将带宽升级至可承载多人在线使用的级别。

### 三、考试步骤

1. 访问主页

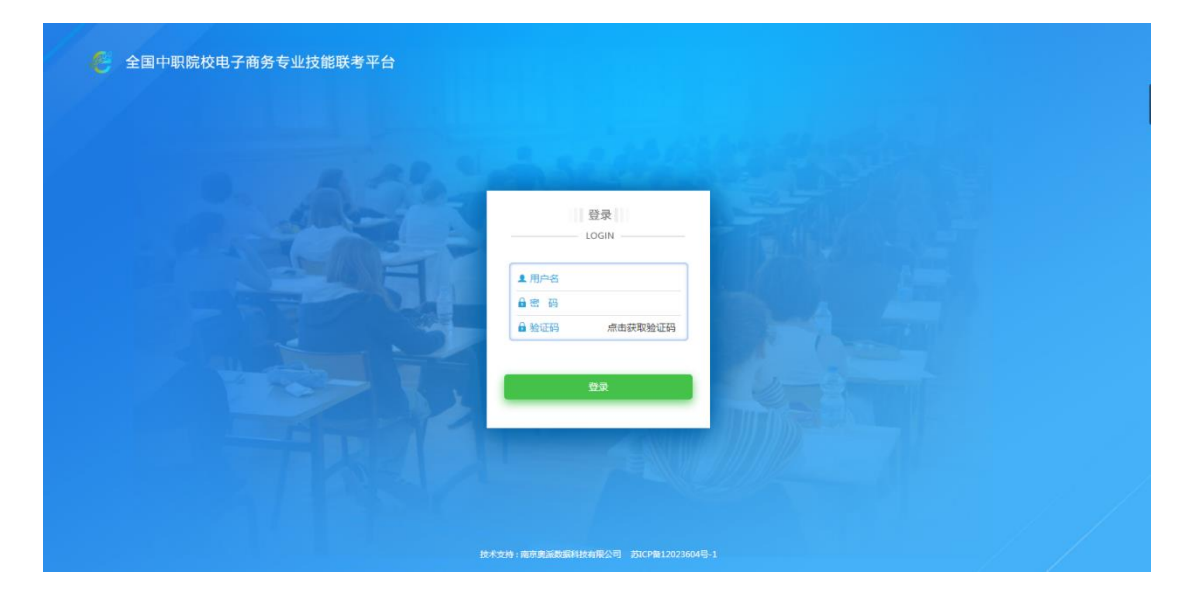

登录账号为学生身份证号, 密码为身份证后 8 位。举例: 身份证 号 321282200001011234, 密码则为 01011234。

验证码为计算公式,若看不清或复杂可以通过点击验证码图片进行更换。

2. 开展测试

本次考试时间共计120分钟,包含理论考试(30分钟)和技能考试(90分钟)。

(一) 理论考试

题目数量 52 题(包含单选、多选、判断、连线、排序 5 种题型)。 登录成功后可点击开始测试。考试时间未到的情况下,试卷不会展现。 考试时间开始即可刷新页面进入考试。

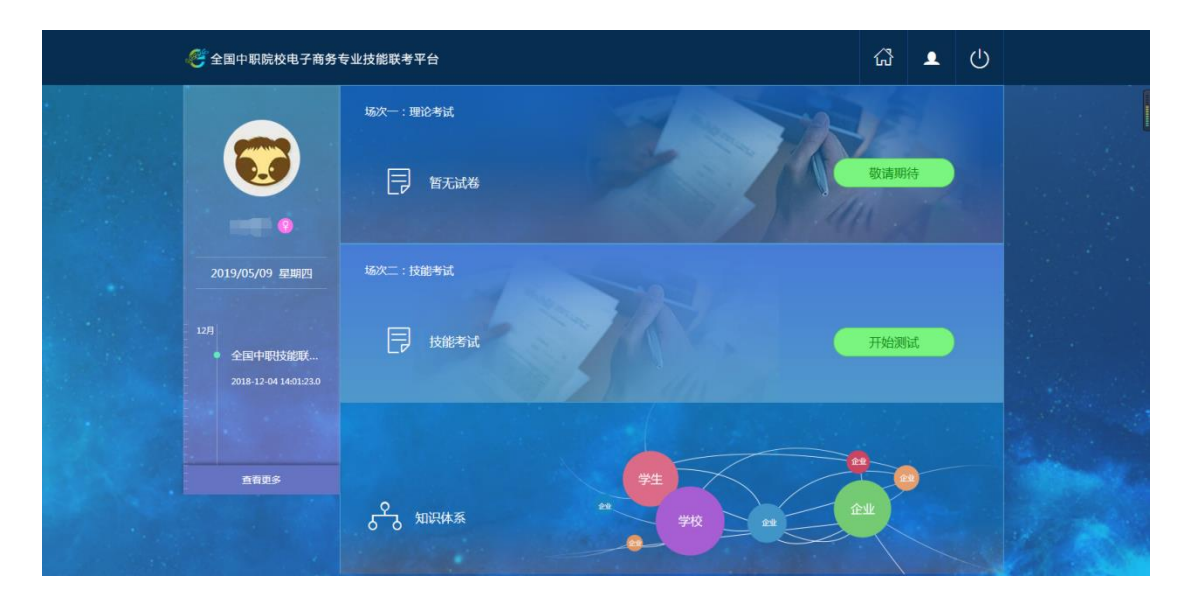

1) 做题

| 🥙 全国高职院校电子商务专业技                                                                                                    | 能联考平台   | ជ | ᆚ | ு |  |
|----------------------------------------------------------------------------------------------------|---------|---|---|---|--|
| <ul> <li>各数地度</li> <li>53:28</li> <li>注意: 施过的题目不能直接保存</li> <li>1 2 3 4</li> <li>5 6 7 8</li> <li>9 10 11</li> </ul> | € 模拟试卷7 |   |   |   |  |
| 1 - 1 12 - 22 23 - 33 34 - 45                                                                                       | 削过下一類   |   |   |   |  |

左侧为题目序号,52题分为4个TAB框进行切换。完成的题目序 号按钮显示为绿色,跳过的题目序号按钮显示为红色,未做的题目序 号按钮显示为白色。点击"下一题"即可按顺序完成试卷。

2) 提交

完成最后一题时会弹出确认框,如下图所示:

| 你还有3条题目未提交<br>确定 取消 |
|---------------------|
|---------------------|

如有未做的题目,系统会做出提示。没有做的题目所在区域也会 在题号导航部分用**红点**标记加以提示,效果如下:

| 1 - 11 | 12 - 22 | 23 - 33 | 34 - 45 |
|--------|---------|---------|---------|

当完成所有题目时,提示框会变成如下效果:

| 提示                   | × |
|----------------------|---|
|                      |   |
| 你的能有题日子同体会比 月不确计组态 2 |   |
| 小咖州有越日口回各元千,定口哺以定义:  |   |
| 确定 取消                |   |
|                      |   |
|                      |   |

参与测试学生点击点击"确认"按钮,代表完成本次理论考试部 分,并且页面自动跳转至技能考试页面。

3) 展示跳转页面

| 🐸 奥派股份 |                       |
|--------|-----------------------|
|        | 本次考试                  |
|        | 你已成功完成理论考试,请继续进行技能考试! |
|        | 开始技能考试                |
| 洪恩涛    |                       |
|        | AP DATA               |

(二) 技能考试

技能考试是理论考试结束后开始(提前结束理论考试的学生可当 即进入技能考试,但必须等到技能考试实际启动时间才可操作)

1. 技能考试要求

整体要求

(1) 店铺整体色彩和谐, 色调及风格符合行业特点及商品特色。

(2) 功能布局合理,组件位置、排序符合用户浏览及购物习惯。

(3) 上传的图片符合系统尺寸要求,图片清晰,不压缩或拉伸变形。

2. 店铺首页

(1) 店招:具备店铺名称、logo、背景图三个要素,设计具有高度概括力和吸引力,能够反映经营特色,引起顾客兴趣,易宣传,便记忆。

(2) 竖版广告:选用合适的组件展示竖版广告,符合手机端用户 竖屏阅读的习惯。广告主题为店铺商品的上新情况,要包含新品特色、 新品活动等信息。 (3) 主推商品:选取 2-4 个商品作为店铺主推商品,商品图中加"主推商品"的标识,点击可查看商品详情。

(4)营销推广:同时开展满减优惠和推广活动,设计并展示至少2张优惠券;策划一场促销活动,选取商品进行推广。

3. 商品详情页

(1)商品标题:字数不宜过多,尽量采用"卖点+商品名称+基本 属性+规格"的命名方式。

(2) 商品主图: 商品占主图比例不能过小, 50%-90%为佳; 主图 背景干净,突出商品主体; 图中文字精简, 字的大小、摆放位置与商 品协调。

(3) 商品辅图:每个商品至少包含4张辅图,既有商品展示图, 也要有商品细节图。

(4)商品详情描述:详情描述用图片或图文混排,至少包含5张
 图片,文字描述尽量简洁,避免使用连续200字以上的大段文字;详
 情描述需包含商品展示、包装信息、参数信息、物流信息、售后信息
 等,也可以插入顾客好评截图,增加产品口碑效应。

(5)关联销售:商品详情描述后,挑选并放置2个店铺推荐商品,以促进可能产生的关联销售。

4. 店铺动态

(1)利用自定义页面,完成店铺动态的页面设计,具有向买家展示店铺活动、商品、买家秀等信息的功能,页面命名为"店铺动态"。

(2) 店铺动态头部以轮播图的形式展示店铺活动或者促销商品:

提供至少2次轮播,一张图片展示店铺优惠活动、一张图片展示促销商品,活动广告要包含活动的主题、优惠力度等信息,商品广告要突出商品卖点。

(3)至少发布2条图文动态、2条文字动态。图文动态可围绕主 推商品、买家秀、促销活动等内容展开,图片需包含有效链接;文字 动态可围绕店长密语、活动预热等内容展开。发布的动态中可包含相 应的话题,以方便顾客讨论。

5. 活动海报

(1)从"6.18"、"双11"、"双12"、"圣诞"等网络促销 日中选定主题,利用自定义页面,完成促销活动海报设计,要求主题 醒目、活动力度诱人。页面命名为"活动海报"。

(2)海报中至少包含1张广告图片、2件促销商品,广告及促销商品右上角都必须带有海报的主题标签。

6. 底部导航

(1)具备四个一级导航,每个一级导航下均设二级导航,且至少2个。导航菜单的名称与图标尽量保持一致,且所有二级导航均可打开不重复的页面。

(2)底部导航中需包含"店铺动态"、"活动海报"两项导航名称, 且链接到对应的自定义页面中。

7. 独立 APP

(1)将装修完成的店铺,一键生成同名 App,满足 Android 和 iOS 两类系统的使用需求。

(2) 完成 APP 的名称、图标、简介、功能介绍、启动画面等内容的设置,需要与店铺设置及装修风格对应,便于用户在应用市场查找。

2. 技能考试注意事项

1) 明确考试题目(以 XX 行业为背景),认真阅读考试要求,严格按照要求完成操作;

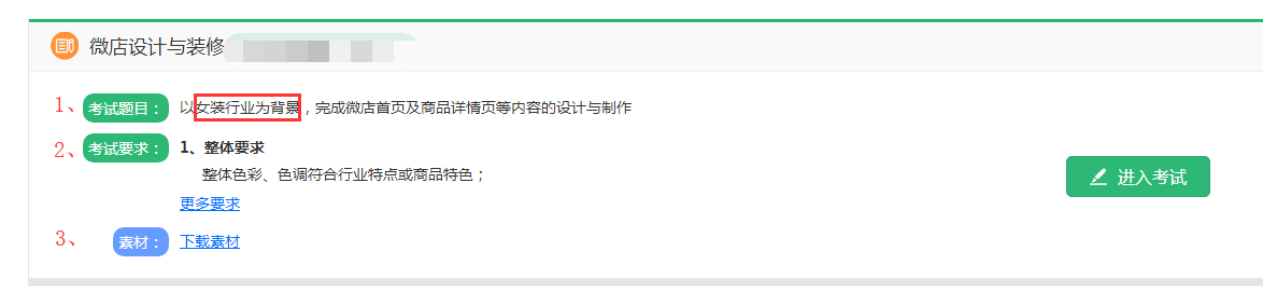

2) 使用考试要求的系统素材,学生在系统中可以下载素材;

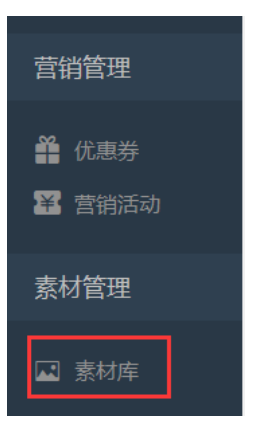

3)为提高效率,可按照商品管理——营销管理——页面设计的模块操作顺序,避免重复操作,其他操作规则尽量遵循。

使用商品组件: 商品分类——商品管理——添加商品组件;

使用活动组件:营销活动——添加营销活动组件;

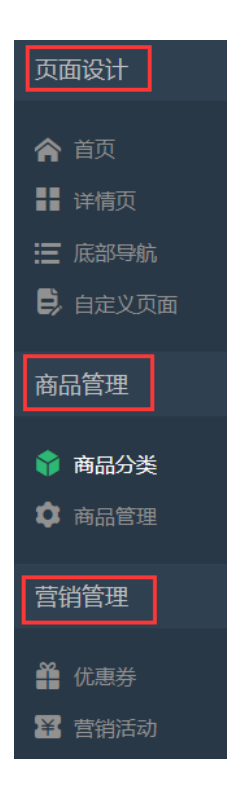

4)检查商品是否上架,避免商品信息在操作过程中显示不出;5)完成各组件的设置,请及时点击【保存】按钮;

| +    | $\mathbb{R}$ | 上新单品                               | Logo形状                               |
|------|--------------|------------------------------------|--------------------------------------|
| 图片导航 | 左右图文         | 商品優快 2017夏装女装新款 図反會<br>春装格子吊带裙女a字裙 | <ul> <li>样式一</li> <li>样式二</li> </ul> |
|      | Q            | ¥288                               | ( <b>o</b> )                         |
| 店铺头部 | 商品搜索         |                                    |                                      |
|      | $\ge$        |                                    |                                      |
| 分类模块 | 空白占位         |                                    | 上一步保存                                |

6)设计与装修效果预览,需要点击右上角【提交】按钮后,点击【预览】按钮,可在弹出的页面上预览效果;

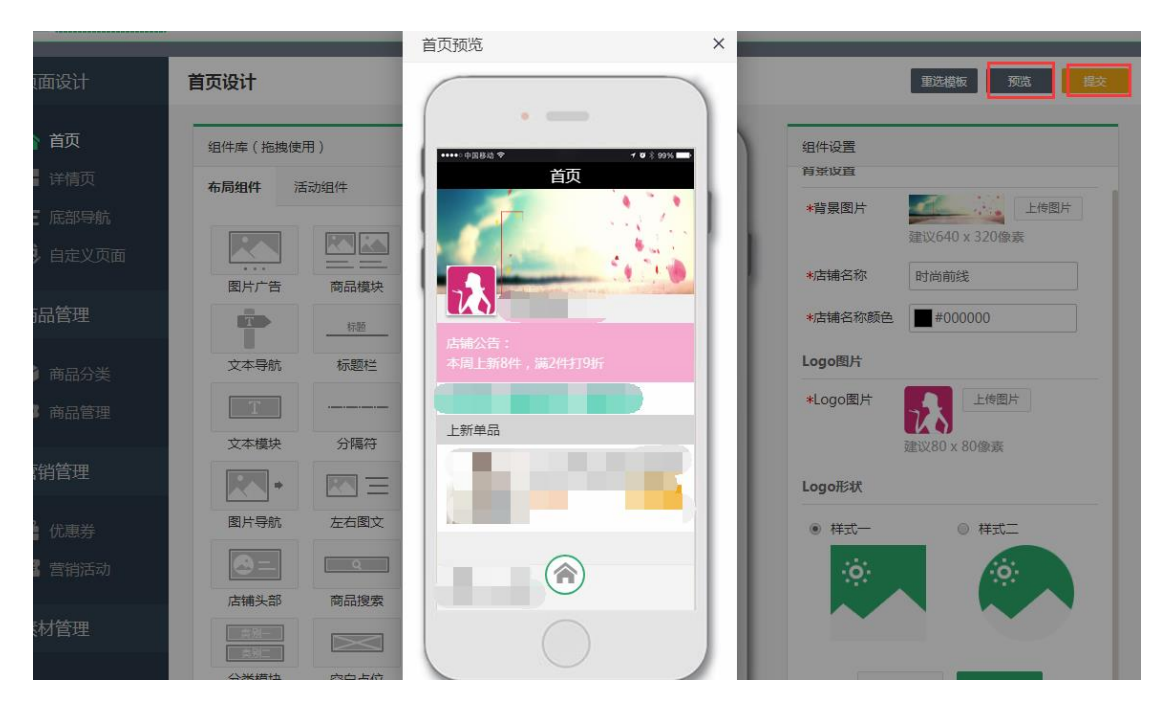

注意:如果预览窗口的页面右上角【关闭】,由于电脑分辨率原因显示不全,推荐方法1:将浏览器比例调整为90%或以下;推荐方法2:按键盘F11,全屏浏览器,尝试显示预览界面。

7)点击【店铺预览】,可以查看所有的装修效果;右上角【提交成果】,仅限考生完成考试时,提交成果所使用;确认后,考试将结束,过程中慎重点击。

|           | 35135 :44 :24 | 考试要求 店辅预览 提交成果              |
|-----------|---------------|-----------------------------|
| 首页设计      | 重选模板 预选 提交    |                             |
| 组件库(拖拽使用) | •             | 组件设置<br>育货设置                |
|           | ••••○中國833 ♥  | *背景图片 上传图片<br>建议640 x 320像素 |
|           |               | *店铺名称 时尚前线                  |

8)请考生尽量使用修图、绘图等软件,处理和美化系统提供的图 片素材。

### 四、注意事项

1. 异常情况处理

如遇到无法正常操作,请遵循"先完成可完成的题型,后更换浏 览器或者终端设备"的原则。在未提交试卷的且有效考试时间范围内, 退出系统重新登录后是对已完成内容进行加载的。

请监考老师务必和技能联考工作组在考试期间保持紧密的沟通与 协作,遇到问题及时反映。

#### 2. 确认浏览器版本,建议参考如下操作

2 - 0 - X 打开新的标签页(T) Ctrl+T 打开新的窗口(N) Ctrl+M 打开新的隐身窗口(I) Ctrl+Shift+N 历史记录(H) Ctrl+J 下载内容(D) 书签(B) Þ 23 100% 缩放 \_ Ctrl+P 打印(P)... 投射(C)... 查找(F)... Ctrl+F 更多工具(L) ⊧ 剪切(T) 复制(C) 粘贴(P) 修改 Ļ ·강몰(S) 关于 Google Chrome(G) ⊧ 帮助(E) 帮助中心(E) 退出(X) Ctrl+Shift+Q Alt+Shift+I 报告问题(R)...

✔ 谷歌浏览器

## 🧿 Google Chrome

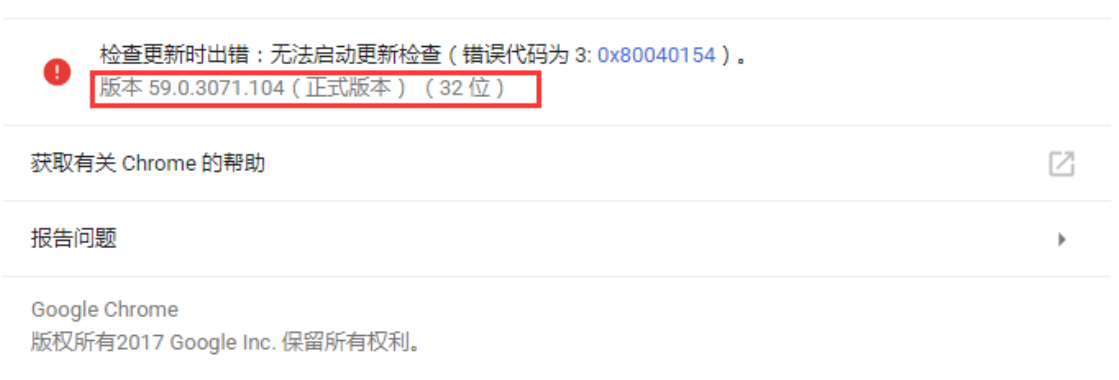

Google Chrome 的诞生离不开 Chromium 开源项目以及其他开源软件。

Google Chrome 服务条款